| 步驟一 | 法務部網站 / English / 人權信箱 / 網站導覧 / 訂閱電子報 / 回首頁 / A- A A+ Q     公     近                                                                     |
|-----|----------------------------------------------------------------------------------------------------|
|     | 關於我們 - 兩公約規範 國家報告及審查 - 推動兩公約 - 任務編組 - 人權專家學者資料庫                                                                                         |
|     | ☆<br>《人權大步走》電子報<br>歡迎訂閱 掌握最新資訊                                                                                                    |
|     |                                                                                                    |
|     |                                                                                                    |
|     | <br> 點選人權大步走網站(https://www.humanrights.moj.gov.tw/)首頁右上方                                                                                |
|     | 訂閱電子報文字,或頁面上半部訂閱 Banner。                                                                                                    |
| 步驟二 | ::::          へ         れ         れ         た         お         部         第         は         部         第         は         第         は |
|     | 關於我們 ▼ 兩公約規範 ▼ 國家報告及審查 ▼ 推動兩公約 ▼ 任務編組 ▼ 人權專家學者資料庫                                                                                       |
|     | iii<br>ă∏ / 4. uuu humuridht mi au tu ₩≂                                                                                                |
|     | 電子報                                                                                                    |
|     | 您訂閱的法務部人權大步走電子報為一週內的"最新鴻息"資訊。                                                                                                    |
|     | 註: * 為必填(選)欄位, 不能為空白。                                                                                                    |
|     | 1.                                                                                                    |
|     | *您的電子信箱: XXXXXX@mail.moj.gov.tw                                                                                                    |
|     | ·驗證碼: 01334 2. 01334 ◀                                                                                                    |
|     | 3.<br>10/3/51101 51101                                                                                                    |
|     | 出現訂閱電子報畫面後,依序:                                                                                                    |
|     | 1.填寫電子信箱                                                                                                    |
|     | 2. 輸入驗證碼                                                                                                    |
|     | 3. 按下訂閱鍵                                                                                                    |
|     | 4. 跳出   確定訂閱電子報?」畫面,按下確定鍵。                                                                                                    |
|     | (尚未完成訂閱,請繼續操作步驟三至五)                                                                                                    |

## 法務部人權大步走電子報訂閱方法

| 步驟三 | 法務部網站 / English / 人權信箱 / 網站導覧 / 訂閱電子報 / 回首頁 / A- A A+ Q     A+                                                                     |
|-----|----------------------------------------------------------------------------------------------------|
|     | 關於我們 ▼ 兩公約規範 ▼ 國家報告及審查 ▼ 推動兩公約 ▼ 任務編組 ▼ 人權專家學者資料庫                                                                                  |
|     |                                                                                                    |
|     | 首頁 /                                                                                                    |
|     |                                                                                                    |
|     | 电丁拟                                                                                                    |
|     |                                                                                                    |
|     | 返回                                                                                                    |
|     |                                                                                                    |
|     | 系統將發送確認信函至您的電子信箱。                                                                                                    |
| 步驟四 | <ul> <li>■ 法務部人權大步走電子報訂閱確認回覆信件</li> </ul>                                                                                          |
|     |                                                                                                    |
|     | ● 法務部人權大步走電子報 <affbossmail@mail.moj.e 2月2日="" ★<br="" 下午3:40="" 於="" 言="" 週二="">收件者: weight @yahoo.com.tw</affbossmail@mail.moj.e> |
|     | 點選 <u>我要訂閱</u>                                                                                                    |
|     | 。@yahoo.com.tw您好:<br>感謝您的訂閱,讓我們有機會為您服務,為確認您可以必到愛子報紙,也同時確認沒有其他                                                                      |
|     | 人誤用(或冒用)您的電子郵件信箱 ·請您點選此超連結 <u>我要訂閱</u> ·以示完成郵件確認作業。                                                                                |
|     | (或請直接複製網址於瀏覽器貼上:<br>https://www.humanrights.moj.gov.tw/31787//ePaperSubscribeConfirm?                                              |
|     | type=1&dld=297&token=QDFG629nCjxtgwoN5ayQ)<br>加里你並去來信,請無需處理這封確認函,直接刪除即可,我們將不會進行後續處理並請注                                             |
|     | 意您個人資料的保密,謝謝您。                                                                                                    |
|     | 法務部人權大步走電子報敬啟                                                                                                    |
|     | 請至您的電子信箱,點選確認信函內之「我要訂閱」。                                                                                                    |
| 步驟五 | ※学人權大步走 法務部網站 / English / 人權信箱 / 網站導覧 / 訂閱電子報 / 回首頁 / A- A A+ Q                                                                    |
|     | Human Rights In Taiwan                                                                                                    |
|     | 關於我們▼ 兩公約規範▼ 國家報告及審查▼ 推動兩公約▼ 任務編組▼ 人權專家學者資料庫                                                                                       |
|     |                                                                                                    |
|     | 首頁 /                                                                                                    |
|     | 電子報                                                                                                    |
|     | ▲ 回上一頁 🔰 🖶 友善列印                                                                                                    |
|     | @usboo.com.tu/你权,你已完成要乙超。                                                                                                    |
|     | 謝謝!<br>謝謝!                                                                                                    |
|     |                                                                                                    |
|     | 出現您已完成電子報畫面,才表示已成功完成訂閱。                                                                                                    |